## 望海财务报销系统 IE 浏览器设置

#### 一、兼容性设置

|                                                                                                    |                                                                                                    |                                                                                                    | - 🗆 X                                                                                                    |  |  |  |
|----------------------------------------------------------------------------------------------------|----------------------------------------------------------------------------------------------------|----------------------------------------------------------------------------------------------------|----------------------------------------------------------------------------------------------------|--|--|--|
| ( >) Ø http://172.30.100.10:8080/base/themes/default/login.jsp                                                  |                                                                                                    | ▼ ⑦ 搜索                                                                                                    | ይ 🕆 🛧 🌣 🙂                                                                                                    |  |  |  |
| 医院综合运营管理系统 × 3                                                                                                  |                                                                                                    |                                                                                                    | ITED(P) →                                                                                                    |  |  |  |
|                                                                                                    |                                                                                                    |                                                                                                    | 文件(F) >                                                                                                    |  |  |  |
|                                                                                                    |                                                                                                    |                                                                                                    | 縮放(Z) (125%) > (125%)                                                                                                    |  |  |  |
| 医隐综合运营管理系统                                                                                                    |                                                                                                    |                                                                                                    | 安全(S) >                                                                                                    |  |  |  |
| A PD ホロ A A A A A A A A A A A A A A A A A A                                                                     |                                                                                                    |                                                                                                    | 使用 Microsoft Edge 打开(E)   Ctrl+Shift+E                                                                                                    |  |  |  |
|                                                                                                    |                                                                                                    |                                                                                                    | 将站点添加到"应用"视图(I)                                                                                                    |  |  |  |
|                                                                                                    |                                                                                                    | -                                                                                                    | 查看下载(N) Ctrl+J                                                                                                    |  |  |  |
|                                                                                                    |                                                                                                    | 22                                                                                                    | 管理加载项(M)<br>F12开始人员工具(I)                                                                                                    |  |  |  |
|                                                                                                    |                                                                                                    |                                                                                                    | 转到已固定的网站(G)                                                                                                    |  |  |  |
|                                                                                                    |                                                                                                    |                                                                                                    | 兼容性视图设置(B)                                                                                                    |  |  |  |
|                                                                                                    |                                                                                                    |                                                                                                    | Internet 选项(O)                                                                                                    |  |  |  |
|                                                                                                    | 用户登录                                                                                                    |                                                                                                    | 关于 Internet Explorer(A)                                                                                                    |  |  |  |
|                                                                                                    |                                                                                                    |                                                                                                    |                                                                                                    |  |  |  |
|                                                                                                    | 用户名                                                                                                    |                                                                                                    |                                                                                                    |  |  |  |
|                                                                                                    |                                                                                                    |                                                                                                    |                                                                                                    |  |  |  |
| the second second second second second second second second second second second second second second second se | time                                                                                                    |                                                                                                    |                                                                                                    |  |  |  |
| 4                                                                                                    | C. H                                                                                                    |                                                                                                    |                                                                                                    |  |  |  |
|                                                                                                    |                                                                                                    |                                                                                                    |                                                                                                    |  |  |  |
|                                                                                                    | ☑ 记任密码 全人上贫重询                                                                                                   |                                                                                                    |                                                                                                    |  |  |  |
|                                                                                                    | 28 -                                                                                                    |                                                                                                    |                                                                                                    |  |  |  |
|                                                                                                    | (1) 米 (1)                                                                                                    |                                                                                                    |                                                                                                    |  |  |  |
|                                                                                                    | 1325下#9 (50)+5336                                                                                               | ~                                                                                                    |                                                                                                    |  |  |  |
|                                                                                                    | LINELING SETTING                                                                                                |                                                                                                    | 4                                                                                                    |  |  |  |
|                                                                                                    |                                                                                                    |                                                                                                    | T                                                                                                    |  |  |  |
|                                                                                                    |                                                                                                    |                                                                                                    |                                                                                                    |  |  |  |
|                                                                                                    |                                                                                                    |                                                                                                    |                                                                                                    |  |  |  |
| The second second second second second second second second second second second second second second second se |                                                                                                    |                                                                                                    | and the second second se |  |  |  |
|                                                                                                    |                                                                                                    |                                                                                                    |                                                                                                    |  |  |  |
|                                                                                                    |                                                                                                    |                                                                                                    |                                                                                                    |  |  |  |
|                                                                                                    | 北方ため協会いは方の八つの所に任ち                                                                                               |                                                                                                    |                                                                                                    |  |  |  |
|                                                                                                    | 北京方私主國科技自被公司回顧权相有                                                                                               |                                                                                                    |                                                                                                    |  |  |  |
|                                                                                                    |                                                                                                    | at the second second                                                                                                    |                                                                                                    |  |  |  |
|                                                                                                    |                                                                                                    |                                                                                                    | ₹ 125% ▼                                                                                                    |  |  |  |
| 🧉 医院综合运营管理系统 🛛 🗙 📑                                                                                              |                                                                                                    |                                                                                                    |                                                                                                    |  |  |  |
|                                                                                                    |                                                                                                    |                                                                                                    |                                                                                                    |  |  |  |
|                                                                                                    |                                                                                                    |                                                                                                    |                                                                                                    |  |  |  |
| ▶ 反隐综合运营管理系统                                                                                                    | 姜鄉性視題设置                                                                                                    | ×                                                                                                    |                                                                                                    |  |  |  |
| Hospital business operation system                                                                              |                                                                                                    |                                                                                                    |                                                                                                    |  |  |  |
|                                                                                                    | 更改兼容性视图设置                                                                                                    |                                                                                                    |                                                                                                    |  |  |  |
|                                                                                                    |                                                                                                    |                                                                                                    |                                                                                                    |  |  |  |
|                                                                                                    |                                                                                                    |                                                                                                    |                                                                                                    |  |  |  |
|                                                                                                    | 语 truth E E E E E E E E E E E E E E E E E E E                                                                   |                                                                                                    |                                                                                                    |  |  |  |
|                                                                                                    | NMULL/MSB(2).                                                                                                   | m(A)                                                                                                    |                                                                                                    |  |  |  |
|                                                                                                    | 2947                                                                                                    | M(D)                                                                                                    |                                                                                                    |  |  |  |
|                                                                                                    | 已添加到兼容性视图中的网站(W):                                                                                               | A CONTRACTOR OF A CONTRACTOR OF A CONTRACTOR O |                                                                                                    |  |  |  |
|                                                                                                    | 172.30.100.10                                                                                                   | R(R)                                                                                                    |                                                                                                    |  |  |  |
|                                                                                                    | And                                                                                                    |                                                                                                    |                                                                                                    |  |  |  |
|                                                                                                    |                                                                                                    |                                                                                                    |                                                                                                    |  |  |  |
|                                                                                                    |                                                                                                    |                                                                                                    |                                                                                                    |  |  |  |
|                                                                                                    |                                                                                                    |                                                                                                    |                                                                                                    |  |  |  |
|                                                                                                    |                                                                                                    |                                                                                                    |                                                                                                    |  |  |  |
|                                                                                                    |                                                                                                    | Contractor of the second second                                                                                                    | Alex Constitution and the Difference                                                                                                    |  |  |  |
|                                                                                                    |                                                                                                    |                                                                                                    | A CONTRACT OF A CONTRACT OF A CONTRACT OF A CONTRACT OF A CONTRACT OF A CONTRACT OF A CONTRACT OF A CONTRACT OF                                                                                                    |  |  |  |
|                                                                                                    |                                                                                                    |                                                                                                    |                                                                                                    |  |  |  |
|                                                                                                    |                                                                                                    |                                                                                                    |                                                                                                    |  |  |  |
|                                                                                                    | ☑ 在兼容性視躍中显示 Intranet 站点())                                                                                      | - Andrewson - Andrewson - Andrewson - Andrewson - Andrewson - Andrewson - Andrewson - Andrewson - Andrewson - A                                                                                                    | 4                                                                                                    |  |  |  |
|                                                                                                    | ☑ 使用 Microsoft 兼容性列表(U)                                                                                         |                                                                                                    |                                                                                                    |  |  |  |
|                                                                                                    | 個读 Internet Explorer 隐私声明了解详细信息                                                                                 |                                                                                                    | and the second second se |  |  |  |
|                                                                                                    |                                                                                                    |                                                                                                    |                                                                                                    |  |  |  |
|                                                                                                    | 24                                                                                                    | Ħ(C)                                                                                                    | and the second second second second second second second second second second second second second second second                                                                                                    |  |  |  |
|                                                                                                    |                                                                                                    |                                                                                                    | and the second second second second second second second second second second second second second second second                                                                                                    |  |  |  |
|                                                                                                    | A CONTRACTOR OF A CONTRACTOR OF A CONTRACTOR OF A CONTRACTOR OF A CONTRACTOR OF A CONTRACTOR OF A CONTRACTOR OF | and the second have been allowed                                                                                                    | and the second second second second second second second second second second second second second second second                                                                                                    |  |  |  |
|                                                                                                    |                                                                                                    |                                                                                                    |                                                                                                    |  |  |  |
|                                                                                                    | 北京东软望海科技有限公司©版权所有                                                                                               |                                                                                                    |                                                                                                    |  |  |  |
|                                                                                                    |                                                                                                    | at and the second                                                                                                    | V                                                                                                    |  |  |  |

IE-工具-兼容性视图设置-添加此网站

### 二、受信任的站点设置

IE-工具-Internet 选项-安全-受信任的站点-站点-取 消勾选对该区域的所有站点要求服务器验证-将该网站添加 到该区域-勾选对该区域的所有站点要求服务器验证-关闭

|      | Internet 选项 ? ×                                                                                                    |  |
|------|----------------------------------------------------------------------------------------------------|--|
|      | 常规安全隐私内容连接程序高级                                                                                                    |  |
|      | <u> 生物 人ではりままず市地力なの業</u>                                                                                                    |  |
|      |                                                                                                    |  |
|      | Internet 本地 受信任的站点 受限制的站点                                                                                                    |  |
|      | Intranet                                                                                                    |  |
|      | 受信任的站点<br>这反地与令你确定了令得事你的计算机成立性的网                                                                                                    |  |
|      |                                                                                                    |  |
|      | 该区域中有网站。 该区域的安全级别(1)                                                                                                    |  |
| 4    | 自定义                                                                                                    |  |
|      | 自定义设置                                                                                                    |  |
|      | - 安史改设直,原半西 自定又极为<br>- 要使用推荐的设置,请单击"默认级别"                                                                                                    |  |
|      |                                                                                                    |  |
|      | □ 后用保护模式(要求重新启动<br>Internet Explorer)(P) 自定义级别(C) 默认级别(D)                                                                                                    |  |
|      | 将所有区域重置为默认级别( <u>R</u> )                                                                                                    |  |
|      |                                                                                                    |  |
| -    |                                                                                                    |  |
|      | 确定 取消 应用(A)                                                                                                    |  |
|      |                                                                                                    |  |
| 1200 |                                                                                                    |  |
| 3.0  | Internet 进顶 2 ¥                                                                                                    |  |
| 3.0  | Internet 选项 ? ×<br>受信任的站点 ×                                                                                                    |  |
| 3.0  | Internet 选项 ? ×<br>受信任的站点 ×                                                                                                    |  |
| 3.0  | Internet 选项       ? ×         受信任的站点       ×         ✓       可以添加和删除该区域的网站。该区域中的所有网站都使用区域的安全设置。                                                                                                    |  |
| 3.0  | Internet 选项       ? ×         受信任的站点       ×         ✓       可以添加和删除该区域的网站。该区域中的所有网站都使用区域的安全设置。         ▶       按注网本社医和同时医生机0.00000000000000000000000000000000000                                                                                                    |  |
| 30   | Internet 选项       ? ×         受信任的站点       ×         ✓       可以添加和删除该区域的网站。该区域中的所有网站都使用区域的安全设置。         将该网站添加到区域(D):       添加(A)                                                                                                    |  |
| 3.0  | Internet 选项       ? ×         受信任的站点       ×         ✓       可以添加和删除该区域的网站。该区域中的所有网站都使用区域的安全设置。         将该网站添加到区域(D):       添加(A)         网站( <u>W</u> ):                                                                                                    |  |
| 30   | Internet 选项       ? ×         受信任的站点       ×         ✓       可以添加和删除该区域的网站。该区域中的所有网站都使用区域的安全设置。         将该网站添加到区域(D):       添加(A)         网站(W):       添加(A)         http://172.30.100.10       删除(B)                                                                                                    |  |
| 30   | Internet 选项       ? ×         受信任的站点       ×         ✓       可以添加和删除该区域的网站。该区域中的所有网站都使用区域的安全设置。         將该网站添加到区域(D):       添加(A)         网站(W):       添加(A)         http://172.30.100.10       删除(C)         http://oa.rkph.com.cn       删除(C)                                                                                                    |  |
| 30   | Internet 选项       ? ×         受信任的站点       ×         ✓       可以添加和删除该区域的网站。该区域中的所有网站都使用区域的安全设置。         將该网站添加到区域(D):       添加(A)         网站(W):       添加(A)         http://172.30.100.10       删除(E)         http://oa.rkph.com.cn       删除(E)                                                                                                    |  |
| 30   | Internet 选项       ? ×         受信任的站点       ×         ✓       可以添加和删除该区域的网站。该区域中的所有网站都使用区域的安全设置。         將该网站添加到区域(D):       添加(A)         网站(W):       添加(A)         http://172.30.100.10       删除(E)         十ttp://l72.30.100.10       删除(E)         」       」         」       」         」       」         」       」         」       」         」       」         」       」         」       」         」       」         」       」         」       」         」       」         」       」         」       」         」       」         」       」         」       」         」       」         」       」         」       」         」       」 |  |
| 30   | Internet 选项       ? ×         受信任的站点       ×         ✓       可以添加和删除该区域的网站。该区域中的所有网站都使用区域的安全设置。         ////////////////////////////////////                                                                                                    |  |
| 30   | Internet 选项       ? ×         受信任的站点       ×         ✓       可以添加和删除该区域的网站。该区域中的所有网站都使用区域的安全设置。         ////////////////////////////////////                                                                                                    |  |
| 30   | Internet 选项       ? ×         受信任的站点       ×         ✓       可以添加和删除该区域的网站。该区域中的所有网站都使用区域的安全设置。         /// 解该网站添加到区域(D):       ////////////////////////////////////                                                                                                    |  |
| 30   | Internet 选项       ? ×         受信任的站示       ×         ✓       可以添加和删除该区域的网站。该区域中的所有网站都使用区域的安全设置。         ////////////////////////////////////                                                                                                    |  |
| 30   | Internet 遊頭       ? ×         夕信任的結束       ×         ✓       可以添加和删除该区域的网站。该区域中的所有网站都使用区域的安全设置。         ////////////////////////////////////                                                                                                    |  |
| 30   | Internet 遊頭       ? ×         受信任的站东       ×         ✓       可以添加和删除该区域的网站。该区域中的所有网站都使用区域的安全设置。         ////////////////////////////////////                                                                                                    |  |
| 30   | Internet 遊频       ?         受信任的站点          ✓       可以添加和删除该区域的网站。该区域中的所有网站都使用区域的安全设置。         // With and and and and and and and and and and                                                                                                    |  |

# 三、Active 控件和插件设置

| Internet 选项 ? X                                                 |
|-----------------------------------------------------------------|
| 常规 安全 隐私 内容 连接 程序 高级                                            |
| 24.2 人口は11大手ナ市大小人の奥                                             |
|                                                                 |
| Internet 本地 Intranet 受信任的站点 受限制的站点                              |
|                                                                 |
| Internet 站点(S)                                                  |
| 该区域适用于 Internet 网站,但不适用于在受信任和受限制区域中列出的网站。                       |
| 55-17 Jakkets & 67 70 (1)                                       |
| 该区域的安主级别(L)                                                     |
| 自定义设置                                                           |
| - 要更改设置,请单击"自定义级别"<br>- 要使用推荐的设置,请单击"默认级别"                      |
|                                                                 |
| □ 启用保护模式(要求重新启动<br>lpternet Explorer)(P) 自定义级别(C) 默认级别(D)       |
| 将所有区域重置为默认级别(R)                                                 |
|                                                                 |
|                                                                 |
|                                                                 |
| 确定 取消 应用(A)                                                     |
|                                                                 |
| 设置                                                              |
| <ul> <li>✗ ActiveX 控件和插件</li> <li>☆ ActiveX 控件自动提示</li> </ul>   |
| ○禁用<br>● 启用                                                     |
| ■ 对标记为可安全执行脚本的 ActiveX 控件执行脚本*<br>○ 禁用                          |
| <ul> <li>● 启用</li> <li>○ 提示</li> </ul>                          |
| ◎ 对未标记为可安全执行脚本的 ActiveX 控件初始化并执行脚本<br>○ 禁用 (推荐)                 |
| ○ 启用 (不安全)<br>● 提示                                              |
| <ul> <li>○ 進制文件和脚本行为</li> <li>○ 管理局让可</li> </ul>                |
| - E-2005<br>- 禁用<br>● 自田                                        |
| ◎ 仅六许经过批准的域在未经提示的情况下使用 ActiveX                                  |
| ○示刑<br>●启用 ¥                                                    |
| 设置                                                              |
| ■ 仅允许经过批准的域在未经提示的情况下使用 ActiveX ^                                |
|                                                                 |
| ● ト転未金名的 ActiveX 控件<br>● 禁用(推荐)                                 |
| ○后用 (不安全)<br>○提示                                                |
| <ul> <li>F載じ登名的 ActiveX 授件</li> <li>         第用     </li> </ul> |
| ○ 后用 (不安全)<br>◎ 提示 (推荐)                                         |
| <ul> <li>● 茶田 ActiveX 筛选</li> <li>○ 茶田</li> </ul>               |
| <ul> <li>● 启用</li> <li>● 允许 Scriptlet</li> </ul>                |
| ○ 禁用<br>○ 启用                                                    |
| ●提示<br>■ 允许运行以前未使用的 ActiveX 控件而不提示 >                            |
| *在重新启动你的计算机后生效                                                  |
|                                                                 |
| ◎ 斑小<br>፪ 允许运行以前未使用的 ActiveX 控件而不提示                             |
| ◎ 禁用<br>○ 启用                                                    |
| <ul> <li>还行 ActiveX 控件和播件</li> <li>○管理员认可</li> </ul>            |
| ○禁用<br>●启用                                                      |
| ○提示<br>◆ 在 ActiveX 控件上运行反恶音软件                                   |
| ○ 读用<br>● e田                                                    |
| ≈ 在没有使用外部媒体播放机的网页上显示视频和动画                                       |
| ~ mm<br>● 自田                                                    |

## 四、组件安装

| 4 | 用户登录<br>用户名<br>密码<br>☑ 记住密码 全人工资查询<br>登录<br>扫描下载 组供契 |    |
|---|------------------------------------------------------|----|
|   | 北京东软望海科技有限公司©版权                                      | 研有 |

### 五、其他

按顺序进行设置,如以上操作无效或有其他问题,请携 带电脑至科教处。